A destination de l'ensemble des utilisateurs

# **JENJI - OUTIL DE NOTE DE FRAIS**

**CRÉATION DE VOTRE COMPTE AJOUT DE VOTRE RIB CRÉATION DE VOTRE MISSION** AJOUT DES DEFRAIEMENTS/INDEMNITES AJOUT DES DEPENSES

# **SPECIFIQUE CONVENTION D'ARBITRAGE**

Le service Financier de la Fédération Française de Voile & la Commission Centrale d'Arbitrage

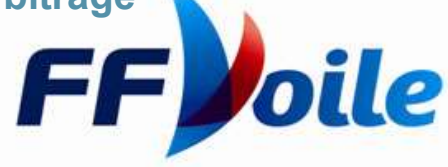

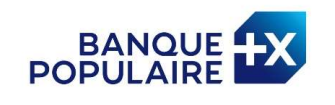

PARTENAIRE OFFICIEL

MARINE PARTENAIRE

FÉDÉRAL

# **Création du Compte**

- Le compte est **Créé** sur la page **depuis un ordinateur**
- => https://app.jenji.io/join/ffvoile
- Pour **accéder** ensuite à l'espace Jenji
- https://app.jenji.io/expense-request/self

Après avoir créé votre compte sur un ordinateur,

vous pouvez utiliser l'application JENJI qui est disponible :

- 1. Apple Store
- 2. Google Store

Vous devez voir le logo FFVoile en haut à gauche

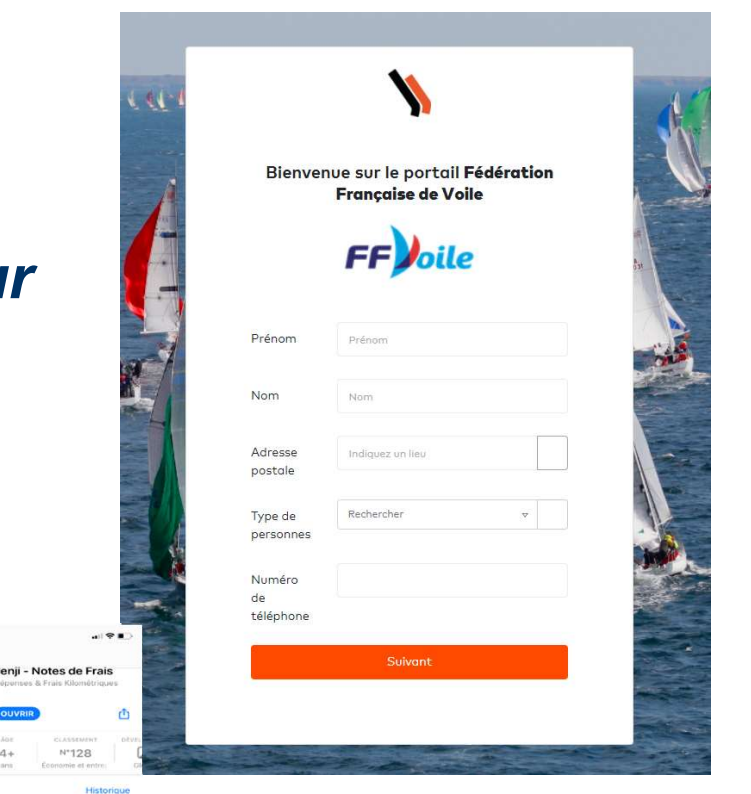

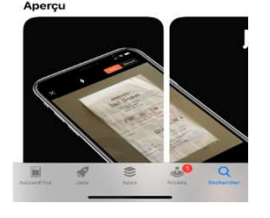

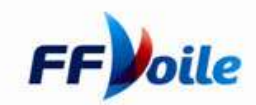

## Ajout de votre R.I.B

Afin de pouvoir obtenir votre remboursement, un RIB est nécessaire. Vous pouvez saisir celui-ci directement depuis votre espace.

- 1. Cliquer sur le symbole « personne » et votre Nom apparait
- 2. Cliquer sur Profil et préférences
- 3. Puis dans le nouveau menu sur
- « Coordonnées Bancaires »

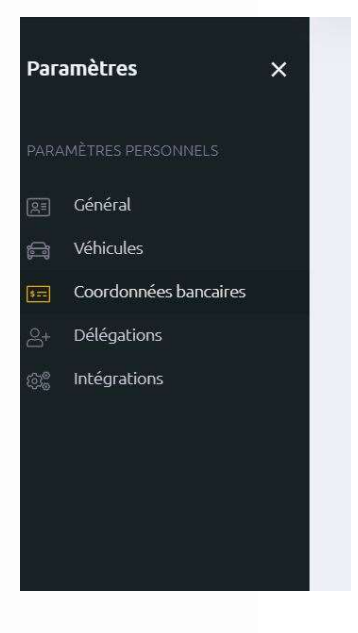

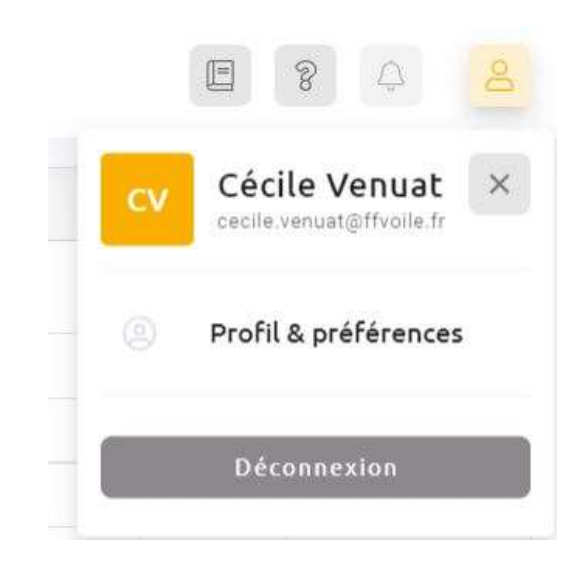

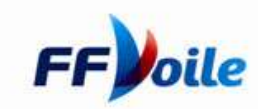

## Ajout de votre R.I.B

### Vous pourrez ensuite saisir votre Code BIC & votre IBAN

| Paramètres X                        | Coordonnées bancaires                                                                                             |
|-------------------------------------|----------------------------------------------------------------------------------------------------|
| PARAMÈTRES PERSONNELS               | Renseigner ici votre IBAN permettra à votre entreprise de générer les virements<br>SEPA de vos remboursements.    |
| 🚑 Véhicules                         | Vos Coordonnées bancaires sont stockées de manière chiffrée et sécurisée dans un espace dédié à votre entreprise. |
| 📻 Coordonnées bancaires             |                                                                                                    |
| ු+ Délégations<br>දුළි Intégrations | IBAN<br>XXXXXXXXXXXXXXXXXXXXXXXX9670                                                                              |
|                                     | BIC<br>BNPAFRPPXXX                                                                                                |
|                                     | Supprimer les coordonnées bancaires                                                                               |

L'IBAN pour une banque française est de ce type : FRXX XXXX XXXX XXXX XXXX XXXX XXXX (27 Caractères) Le SWIFT/BIC est sur 8 ou 11 caractères ex : BNPAFRPP ou BNPAFRPPPAR pour la BNP

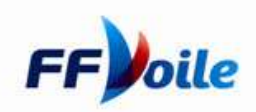

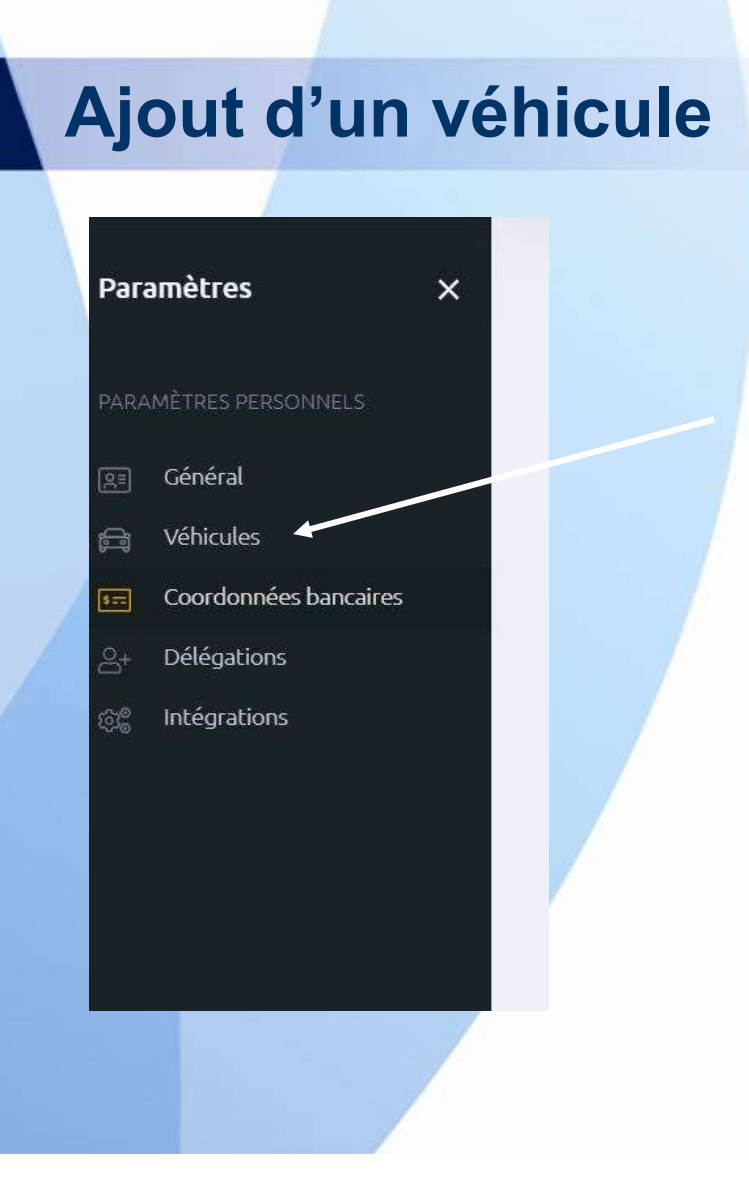

De façon identique au RIB , cliquer ensuite sur Véhicules

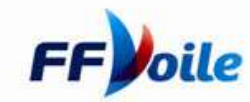

# Ajout d'un véhicule

### Ensuite Cliquer sur « Ajouter »

- Joindre la Photo de la Carte Grise du Véhicule
- Libellé = Immatriculation de votre Véhicule
- Puissance Fiscale =
- Champ P.6 de votre Carte Grise

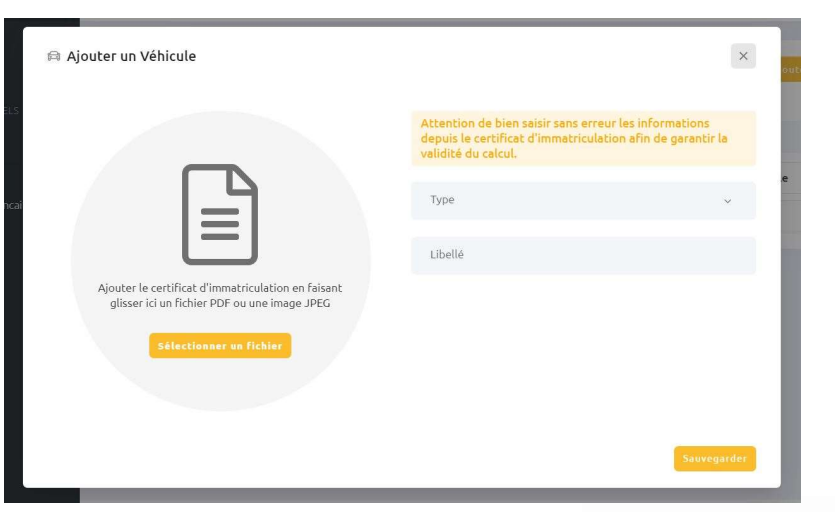

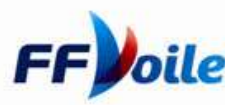

### Création d'une MISSION/nom de l'épreuve

Rappel du lien de Connexion => <u>https://app.jenji.io/expense-request/self</u>

# Afin de pouvoir vous faire rembourser, la première étape est de créer une mission/nom de l'épreuve

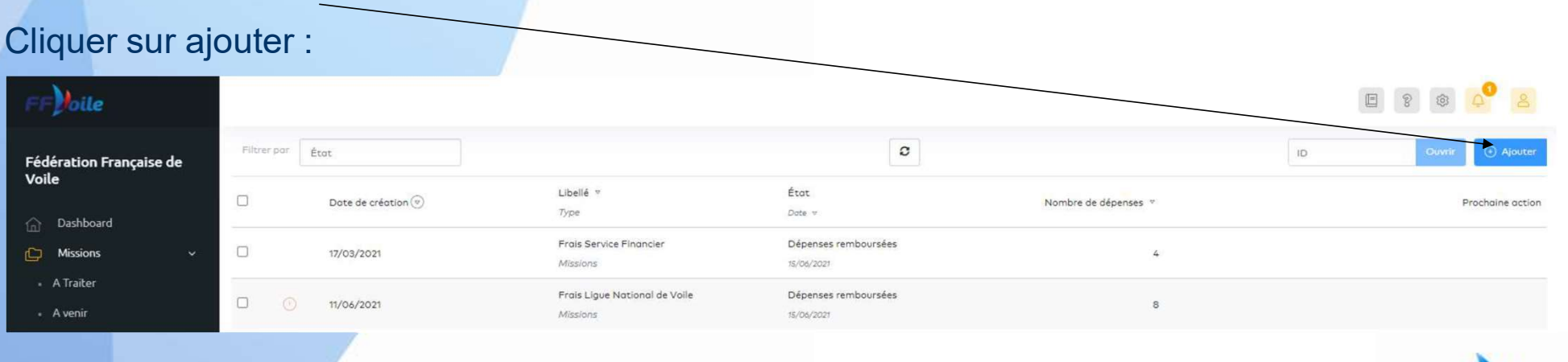

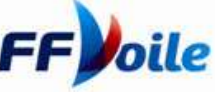

### Création d'une MISSION/nom de l'épreuve

Vous devez créer une mission par paiement. Par exemple, si vous avez des défraiements pour la NCR, vous devez créer une mission NCR pour ce premier paiement et une deuxième pour le paiement de vos indemnités.

Avec une dépense dans chaque mission !

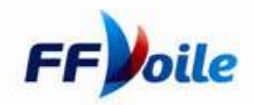

### Création d'une MISSION/nom de l'épreuve

#### Renseigner les champs de la Mission

| Libellé          |                                                                                                    |                                                                                                    |
|------------------|----------------------------------------------------------------------------------------------------|----------------------------------------------------------------------------------------------------|
| Collaborateur    |                                                                                                    |                                                                                                    |
| Date de création | 29/03/2021                                                                                                    |                                                                                                    |
| Commentaire      |                                                                                                    |                                                                                                    |
|                  |                                                                                                    |                                                                                                    |
| Activité         |                                                                                                    |                                                                                                    |
| Service          | Rechercher 🗢                                                                                                    | ,                                                                                                    |
| Assistant(e)     | Rechercher                                                                                                    | ,                                                                                                    |
| Montant total    |                                                                                                    |                                                                                                    |
| Fonds publics    |                                                                                                    |                                                                                                    |
| Fichiers         | Faites glisser un ficher à ajouter ou cliquez pour uploader                                                                                      |                                                                                                    |
|                  | Libellé<br>Collaborateur<br>Date de création<br>Commentaire<br>Activité<br>Service<br>Assistant(e)<br>Montant total<br>Fonds publics<br>Fichiers | Libellé Collaborateur Date de création 29/03/2021 Commentaire Activité Service Rechercher  Kechercher Kechercher Kecherch |

Libellé : Champ permettant de définir la mission pour laquelle vous avez des frais ; Ex : Normandie Channel Race

Commentaire : Champ permettant de donner des précisions sur votre déplacement. (Champ Facultatif)

Activité : Champ permettant de spécifier un champ d'activité ; Ex : Série NACRA ( Champ Facultatif )

Service : Champ obligatoire permettant de définir le service pour lequel vous réalisez la mission ; exemple : COMMISSION CENTRALE D'ARBITRAGE

Assistante : Champ obligatoire définissant l'assistante en charge du suivi ; exemple : CECILE VENUAT

Montant Total : Champ Calculé automatiquement (Ne rien Saisir)

Fichiers : Ne déposer aucun fichier sur cet onglet.

Une fois votre mission créé : vous pouvez ajouter des dépenses avec la procédure dans les pages suivantes

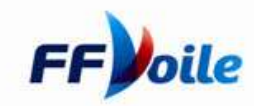

# Ajout d'une dépense/défraiements/indemnités

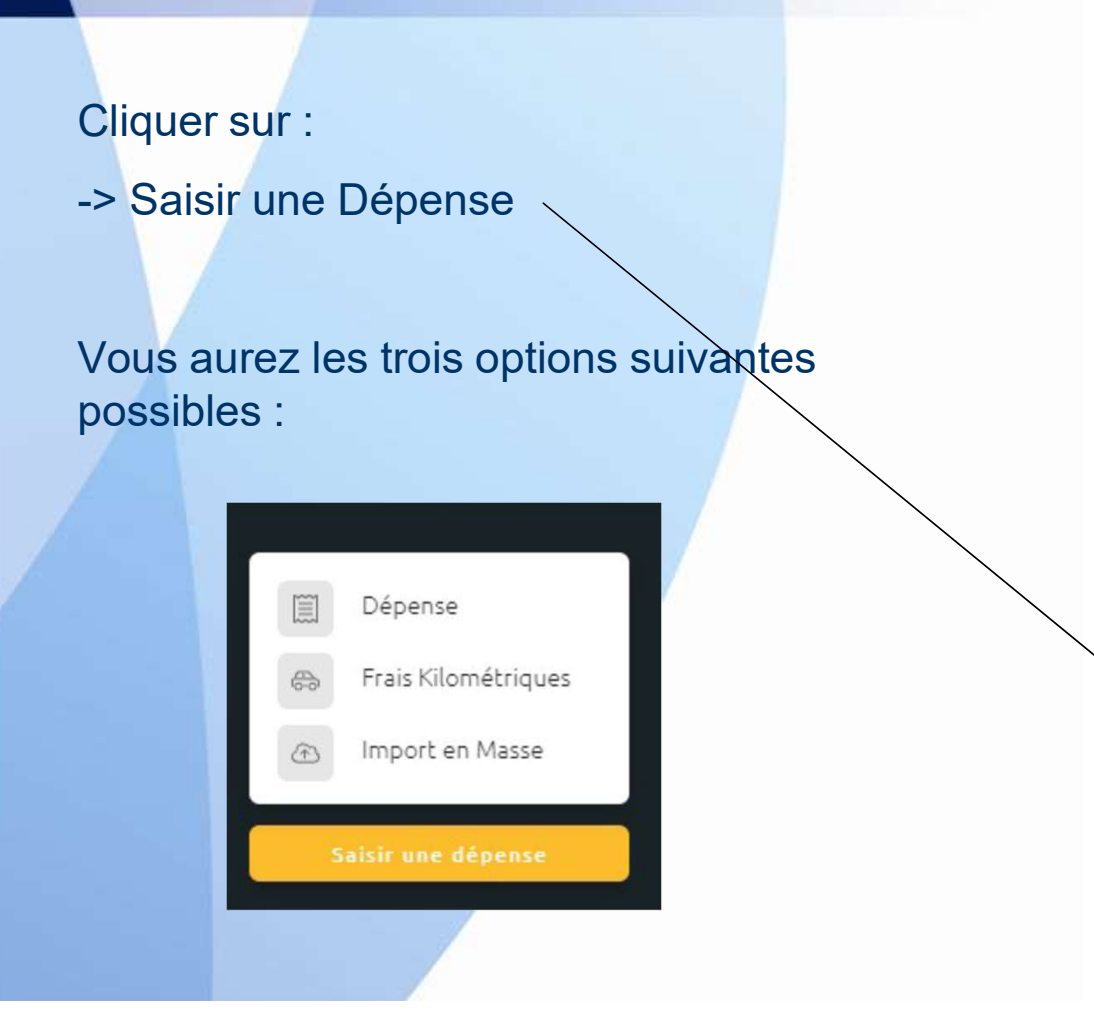

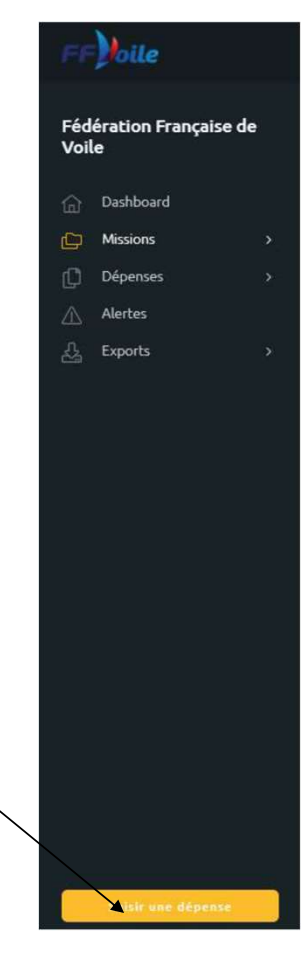

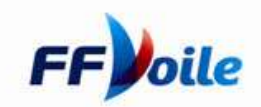

### Ajout d'une dépense/défraiements/indemnités avec justificatif

Vous arriverez sur la page suivante, et vous devrez déposer le fichier en format PDF ou une Image JPEG de votre justificatif. **Dans le cadre des conventions d'arbitrage, mettre le PDF du mail explicatif de la convention.** 

#### Vous devez enregistrer une dépense par justificatif.

L'application mobile permet d'enregistrer directement le justificatif depuis votre appareil photo.

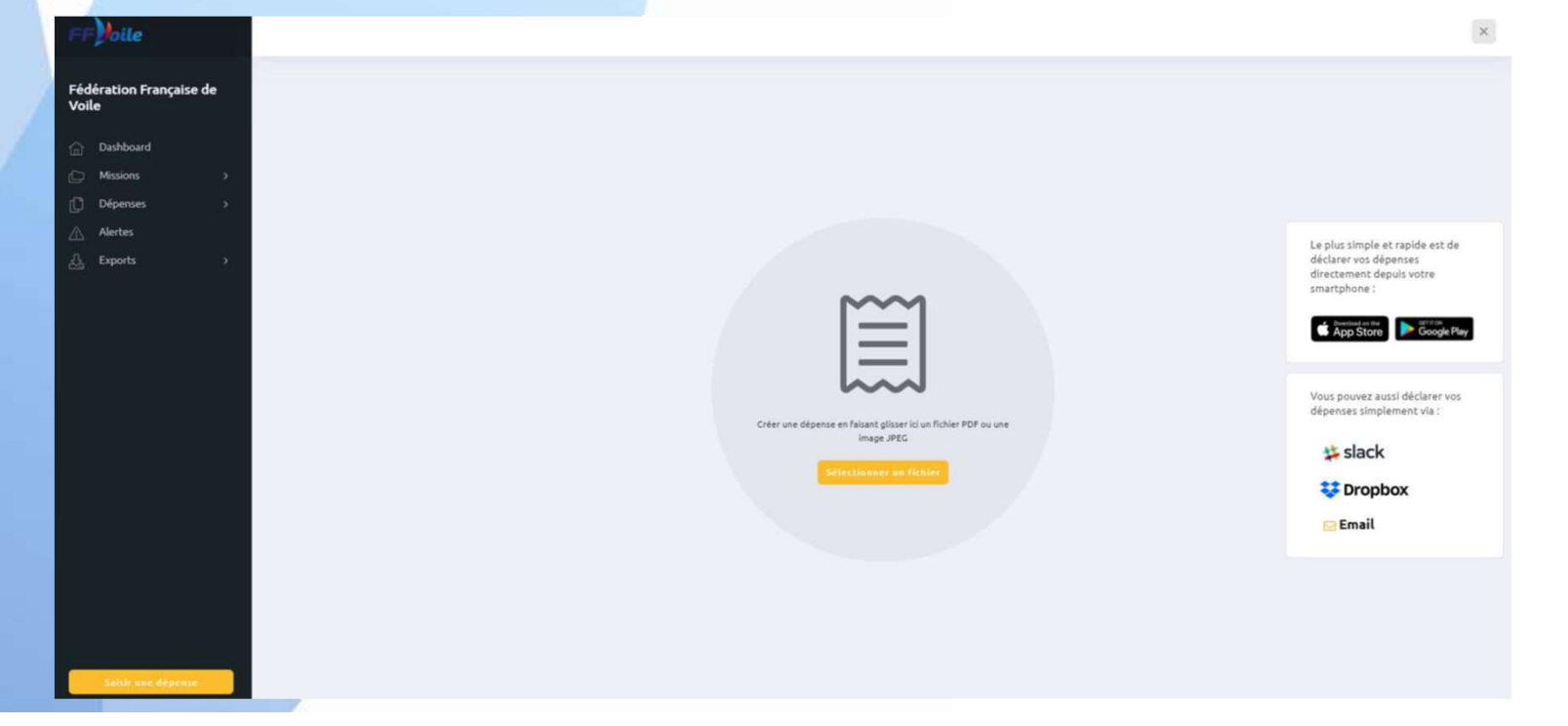

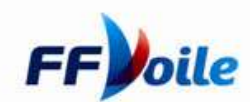

### Ajout d'une dépense/défraiements/indemnités avec justificatif

L'application va scanner votre justificatif et préremplir en fonction des informations trouvées les champs de la dépense

| 05-01-2021<br>Duplicata N. 2   | 10:16:59<br>PDS# 1              | Teau THC<br>14:00 e 1<br>Moven de polement | aza HI<br>327 e 0.73 |
|--------------------------------|---------------------------------|--------------------------------------------|----------------------|
| VENDEUR (1) Vendeur #1         | 14,00 (3)                       | Containie<br>Voyage et déplacement         |                      |
| N. LIGNES 1                    | TOTAL 14,00                     | Masions                                    |                      |
| STAND<br>Mapby 1907 (Standard) | DUPLICATA DU 05-01-2021 A 14,00 | Voyoge et déplocement                      |                      |
| XTVA<br>(3) 5,50 %             | HT TVA EUR<br>13,27 0,73        | Numéro de tisket poster<br>Activité        |                      |
| 11 1 True                      | 13,27 0,73                      | Commentaire                                |                      |
| DUPLICATA DIL 05-01-2021 A     | 10:16:58                        | Refocturable                               |                      |
| (T2) Ticket 90466/1            | Ticket                          | Toga                                       |                      |
| Vendeur : (1) Vendeur #1       | CHU CHINC                       |                                            | Annular Créer        |
| MOUZOURI - 29 AV               | EELIX FAURE                     |                                            |                      |

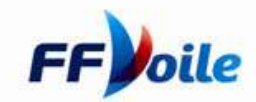

### Ajout d'une dépense/défraiements/indemnités avec justificatif

Vous devrez remplir les champs suivants : Notez que la fonction « SCAN » rempliera automatiquement certains champs. Vendeur : votre nom Date : Date La fonction scan reconnait Pays : France à presque 100% ces Devise : Devise de la dépense champs. Total TTC : Montant avec l'ensemble des taxes = Montant dépense Total HT : Montant sans les taxes Montant TVA : Montant des Taxes Moyen de paiement : mettre moyen de paiement personnel Catégorie : spécifique arbitrage Mission : Permet de relier votre dépense à la mission que vous venez de créer Cette étape est le plus importante pour assurer le remboursement. Spécifique arbitrage : exemple : indemnités d'arbitrage Numéro de Ticket Papier : Permet de numéroter vos justificatifs ( ex : 1 / 2 / ... ) Activité : Champ Facultatif en fonction de vos besoins de précisions Commentaire : Champ Facultatif en fonction de vos besoins de précisions Tags : Champ Facultatif en fonction de vos besoin de groupement.

| Vendeur:<br>MADAME SALIMA MOUZOURI: |                   |       | Dota<br>05/01/2021 |    |
|-------------------------------------|-------------------|-------|--------------------|----|
| Poys                                |                   | •     | Devise<br>€        |    |
| Tetal 1710<br>14,00 €               | Total HT<br>13,27 |       | TVA<br>0.73        | i. |
| Moyen de paiement                   |                   |       |                    | •  |
| Catégorie<br>Voyage et déplacement  |                   |       |                    | *  |
| Missions                            |                   |       |                    | *  |
| Voyage et déplacement               |                   |       |                    | *  |
| Numéro de ticket papier             |                   |       |                    |    |
| Activité                            |                   |       |                    |    |
| Commentaire                         |                   |       |                    |    |
| Refacturable                        |                   |       |                    |    |
| Tags                                |                   |       |                    |    |
|                                     | Annuler           | Créer |                    |    |

### Ajout d'une dépense frais kilométriques

Vous devrez remplir les champs suivants :

Trajet : Intitulé du trajet Date : Date du Ticket Départ : adresse de départ Arrivée : adresse d'arrivée Véhicule : sélection de votre véhicule enregistré <u>Mission : Permet de relier votre dépense à la mission que vous venez de créer</u> <u>Cette étape est le plus importante pour assurer le remboursement.</u> Numéro de Ticket Papier : Permet de numéroter vos justificatifs ( ex : 1 / 2 / ... )

Activité : Champ Facultatif en fonction de vos besoins de précisions Commentaire : Champ Facultatif en fonction de vos besoins de précisions Tags : Champ Facultatif en fonction de vos besoin de groupement.

| Mer du Nord  |                                                                                                    |
|--------------|----------------------------------------------------------------------------------------------------|
| Danemark     | Trajet                                                                                                    |
| The second   |                                                                                                    |
| Hambourg     | Départ                                                                                                    |
| Amsterdam Be |                                                                                                    |
| Pays-Bas     | Arrivée                                                                                                    |
| Belgique     |                                                                                                    |
| Luxembourg   | Distance                                                                                                    |
|              | Mer du Nord<br>Copenhac<br>Danemark<br>Hambourg<br>Amsterdam<br>Pays-Bas<br>Bruxelles Cologne<br>Bruxelles Cologne<br>Bruxelles Cologne<br>Luxembourg |

|  | 5 × | D                  |   | × |  |
|--|-----|--------------------|---|---|--|
|  |     | Date<br>31/08/2021 |   |   |  |
|  |     |                    | ~ |   |  |

Aller-retour

Cliquer de préférence sur :

-> Saisie automatique des Km par la carte

A utiliser pour des cas particuliers :

-> Saisie manuelle des Km

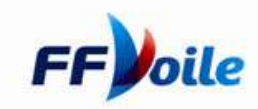

### Vérification de votre Mission

Lorsque vous avez saisi l'ensemble des justificatifs/dépenses de votre mission, vous devez cliquer sur l'onglet mission et vous aurez le visuel suivant:

| Filtrer por État       |                                     | 0                              |                      | Mes Missions ID Ouvrir 🕢 Ajouter |
|------------------------|-------------------------------------|--------------------------------|----------------------|----------------------------------|
| □ Date de création (♥) | Libellé マ<br>Type                   | État<br>Date v                 | Nombre de dépenses 🤟 | Prochaine action                 |
| D () 17/03/2021        | Frais Service Financier<br>Missions | Clôturées<br>25/03/2021        | 4                    | Matthieu Poissonnier Lacroix + 1 |
| D () 29/03/2021        | Mission Inventoire<br>Missions      | Création mission<br>29/03/2021 | -                    | Soumettre                        |

En cliquant sur la mission, vous pouvez vérifier si la dépense est correctement enregistrée, avec le bon montant (la dépense se déplie)

Vous pouvez rectifier le montant ou le fichier joint SI BESOIN.

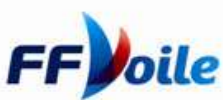

### **Soumission de votre Mission - IMPORTANT**

Lorsque vous avez saisi l'ensemble des justificatifs/ dépenses de votre mission, vous devez cliquer sur l'onglet mission et vous aurez le visuel suivant:

|                                     | 8                                                                                          |                                                                                                    | Mes Missions ID Ouvrir 🧿 Ajouter                                                                                                    |
|-------------------------------------|--------------------------------------------------------------------------------------------|----------------------------------------------------------------------------------------------------|----------------------------------------------------------------------------------------------------|
| Libellé ∀<br>Type                   | État<br>Dote v                                                                             | Nombre de dépenses 💌                                                                                                    | Prochaine actio                                                                                                    |
| Frais Service Financier<br>Missions | Clôturées<br>25/03/2021                                                                    | 4                                                                                                    | Matthieu Poissonnier Lacroix +                                                                                                    |
| Mission Inventoire<br>Missions      | Création mission<br>29/03/2021                                                             | 1                                                                                                    | Soumettre Ouvrir                                                                                                    |
|                                     | Libellé ♥<br>Type<br>Frais Service Financier<br>Missions<br>Mission Inventaire<br>Missions | Libellé v       État         Type       Date v         Frais Service Financier       Clôturées         Missions       25/03/2021         Mission Inventaire       Création mission         Missions       29/03/2021 | Libellé v     État     Nombre de dépenses v       Type     Date v     Nombre de dépenses v       Frais Service Financier     Clôturées     4       Missions     25/03/2021     4 |

Vous devrez cliquer sur <u>SOUMEttre</u> afin que les services de la FFVoile puissent traiter votre remboursement

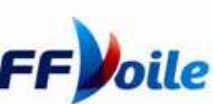

### Validation de votre Mission

### **INFORMATIONS COMPLEMENTAIRES**

- Votre mission passera ensuite par l'assistante du département de rattachement de votre dépense.
- En fonction du règlement financier de la Fédération Française de Voile votre mission sera approuvée par les différents niveaux hiérarchiques nécessaires :
  - Validation initiale : Cécile Vénuat
  - Si frais inférieurs à 1500 € : validation finale Bernard Porte
  - Si frais supérieurs à 1500 € : validation finale Romain Gautier
  - Si la dépense est imputée sur des fonds du Ministère des sports : validation du DTN Guillaume Chiellino
  - Le service Financier de la Fédération Française procédera à la vérification des justificatifs et ensuite au paiement de la Mission.

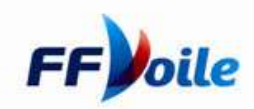